Modules demandes d'avis / transfert d'imagerie

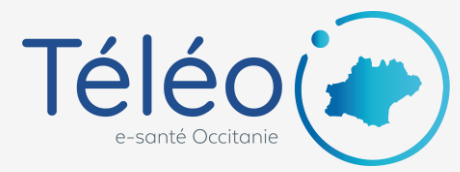

## **Notifications mail**

Les notifications sont envoyées lors d'un changement d'état du télédossier :

- à la création ou à la réception,
- lors d'une demande d'information complémentaire,
- ou lorsque le CR est réalisé.

La notification mail Téléo est réglée via deux paramètres :

- le paramètre de notification individuelle (actif par défaut)
  → pour le modifier voir la <u>page suivante</u>
- le paramètre de notification de la communauté (actif par défaut

→ pour le modifier contacter le <u>centre de service</u>

| Vous souhaitez être notifié<br>chaque fois qu'un télédossier est<br>adressé à vous-même ou à votre<br>communauté | notification individuelle : <b>Activée</b><br>notification communauté :<br><b>Activée</b>    |
|----------------------------------------------------------------------------------------------------|----------------------------------------------------------------------------------------------|
| Vous souhaitez être notifié<br>uniquement lorsqu'un<br>télédossier vous est adressé<br>nominativement            | notification individuelle : <b>Activée</b><br>notification communauté :<br><b>Désactivée</b> |
| Vous souhaitez ne jamais être<br>notifié                                                                         | notification individuelle :<br>Désactivée                                                    |

Il est possible de paramétrer **une adresse mail spécifique pour une communauté** : adresse de secrétariat, BAL partagée, etc... Cette adresse sera notifiée pour les télédossiers adressés à la communauté.

Pour toute demande, contacter le centre de service via le formulaire <u>https://assistance.esante-occitanie.fr</u>

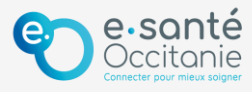

Modules demandes d'avis / transfert d'imagerie

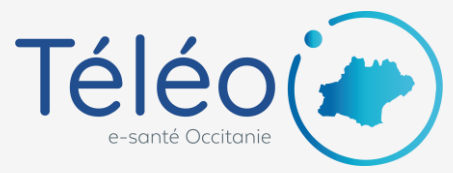

## **Notifications mail** Désactiver la notification mail individuelle

## 1. Accéder au menu « Mes préférences »

Cliquez sur votre nom en haut à droite de l'écran et cliquez sur « Mes préférences »

| USER1 TELEO -   |  |  |
|-----------------|--|--|
| Mon compte      |  |  |
| Mes préférences |  |  |
| Déconnexion     |  |  |
|                 |  |  |

## 2. Désactiver la notification mail

Dans la rubrique « Notifications pour les télédossiers », décocher les cases « Envoi » et « Réception » et cliquez sur « Enregistrer »

Note : la case « envoi » concerne les télédossiers créés par vous et la case « réception » concerne les télédossiers reçus par vous.

| Notifications pour les télédossiers |           |             |             |         |  |
|-------------------------------------|-----------|-------------|-------------|---------|--|
| user1.teleo@esante-occit            | 🗹 Envoi   | ✓ Réception | 1           |         |  |
|                                     | Ajouter ι | ine adresse | _           |         |  |
|                                     |           |             | Enregistrer | Annuler |  |

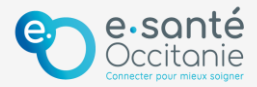